## Setting Up Your New Desktop Computer

The following are steps that you should experience once your turn on your new computer.

These steps apply to all desktop computers prepared using InTune – the latest and most common form of computer deployment now in use by USF IT.

You will need to have your device for MFA with you for this setup.

| Welcome | _                        |           |
|---------|--------------------------|-----------|
| С       | ontinue in the selected  | language? |
|         |                          |           |
|         | English (United Kingdom) |           |
|         | Deutsch                  |           |
|         | suomi                    |           |
|         | svenska                  |           |
|         |                          |           |
|         |                          |           |
|         |                          |           |
|         |                          | Yes       |

|                        | Basics                                                                                                    |                                          |
|------------------------|----------------------------------------------------------------------------------------------------|------------------------------------------|
| Let's                  | s start with region. Is this right?                                                                                                    | *                                        |
|                        | U.S. Minor Outlying Islands<br>U.S. Virgin Islands<br>Uganda<br>Ukraine<br>United Arab Emirates<br>United Kingdom<br>United States         |                                          |
| ⓒ 🖟 🔿 Ok, don't let me | Yes<br>e hold you up. Just pick the one you want from the list.                                                                            | d0                                       |
|                        | Need Assistance?<br>If you need any assistance, please feel free to reach out to the I<br>https://itchat.usf.edu or by phone at 813-974-HE | T Service Desk by visiting<br>:LP(4357). |

|               | Basics                                                                                          |     |
|---------------|-------------------------------------------------------------------------------------------------|-----|
| ls ti         | nis the right keyboard layou<br>If you also use another keyboard layout, you can add that next. | ut? |
|               | US                                                                                              |     |
|               | Canadian Multilingual Standard                                                                  |     |
|               | English (India)                                                                                 |     |
|               | Irish                                                                                           |     |
|               | Scottish Gaelic                                                                                 |     |
|               | United Kingdom                                                                                  |     |
|               | United States-Dvorak                                                                            |     |
|               |                                                                                                 | Yes |
| 🕑 🌡 Listening |                                                                                                 | d)  |

4. Second Keyboard, hit Skip

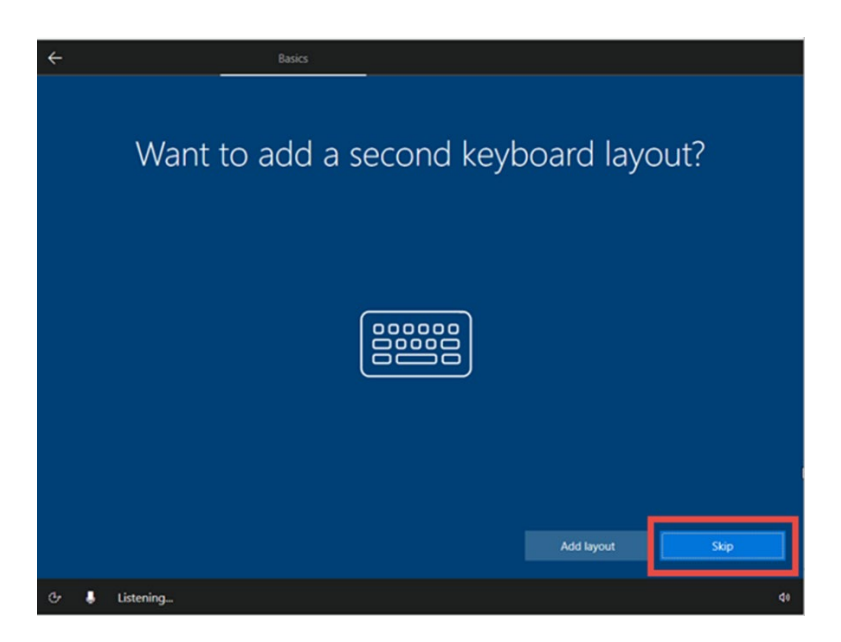

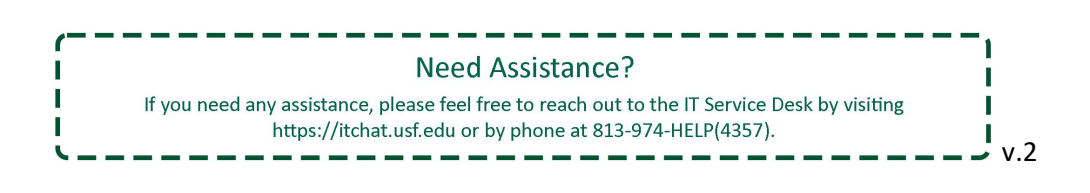

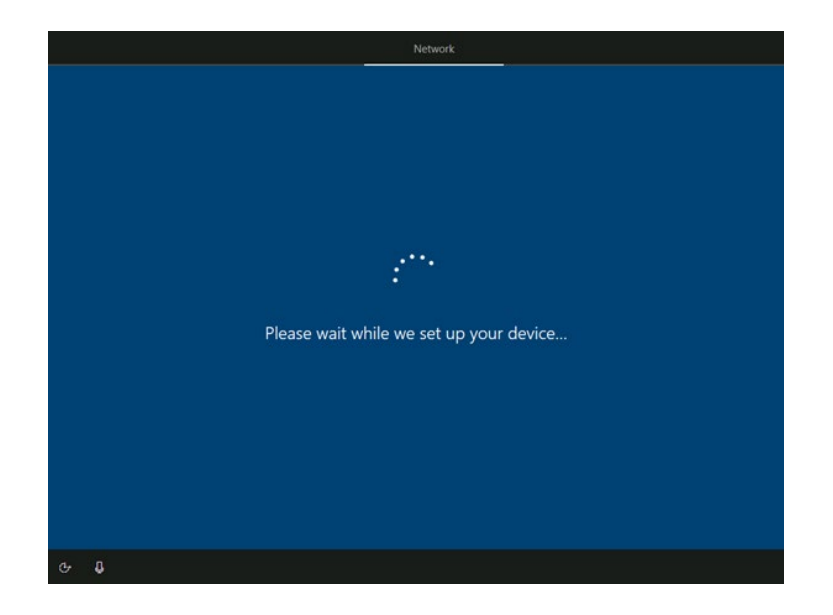

6. The computer will restart on its own.

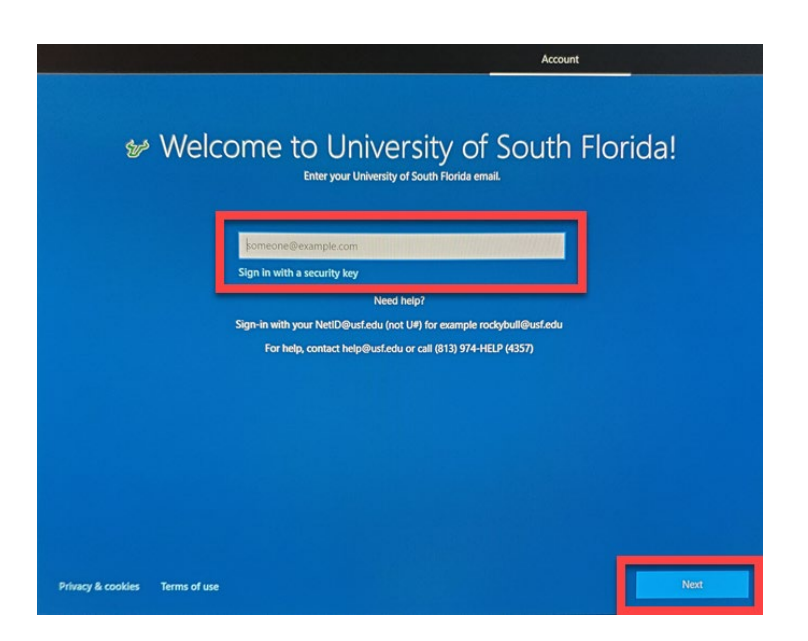

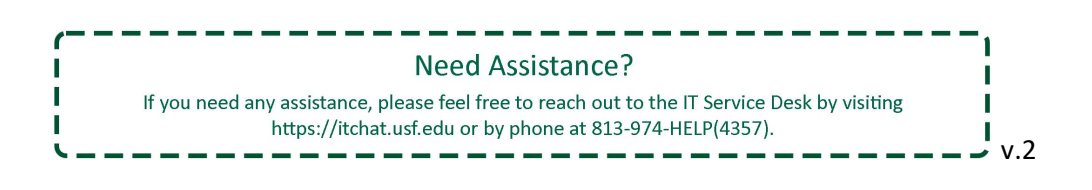

8. Enter USF password and select Next

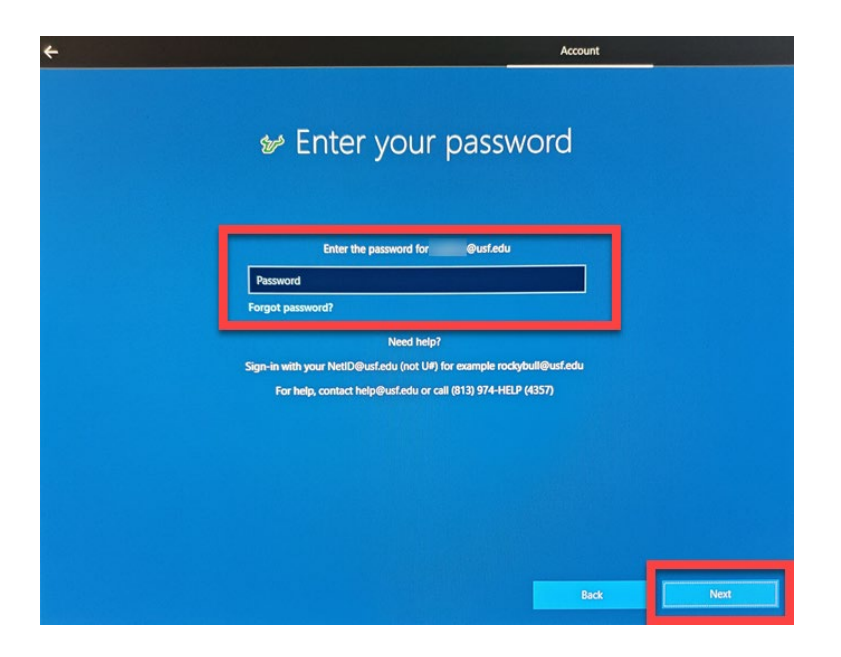

9. An MFA verification will be sent to your chosen device.

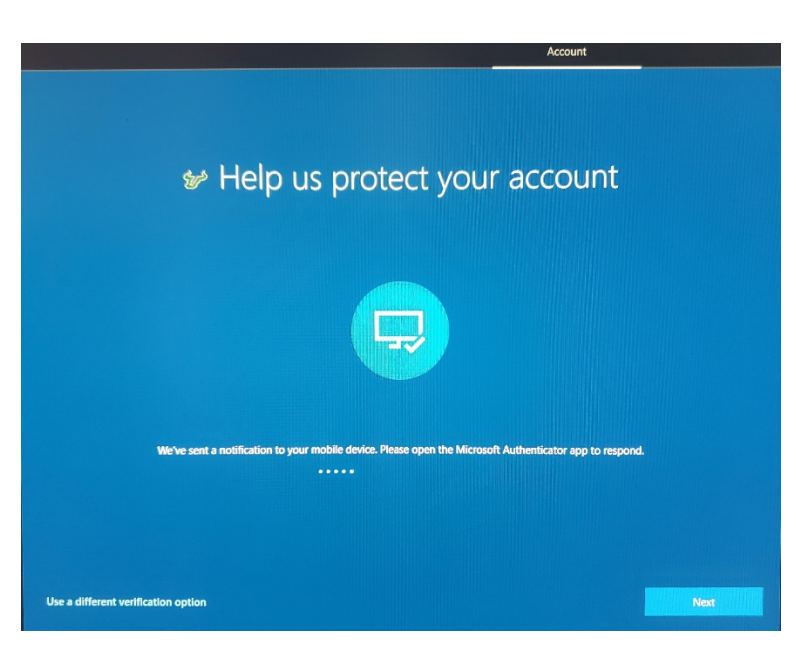

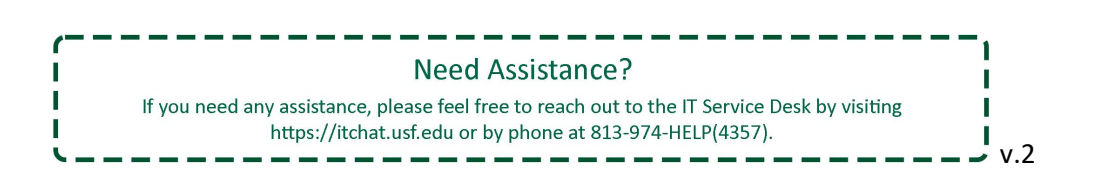

10. Once MFA has been successfully completed, you will see the below screen as the computer continues to set everything up.

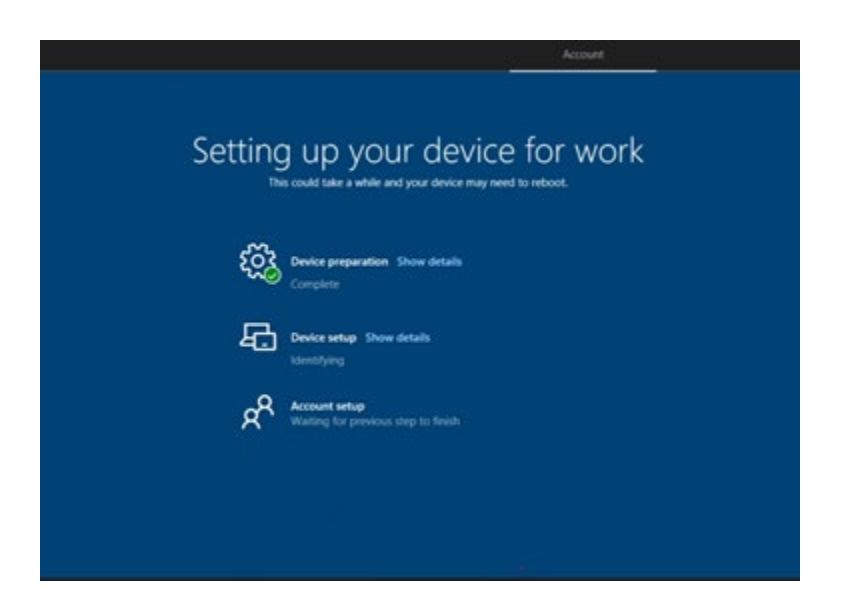

- 11. During this setup, the computer will perform a restart.
- 12. You will see a Windows screen stating "Just a Moment" with a spinning circle.

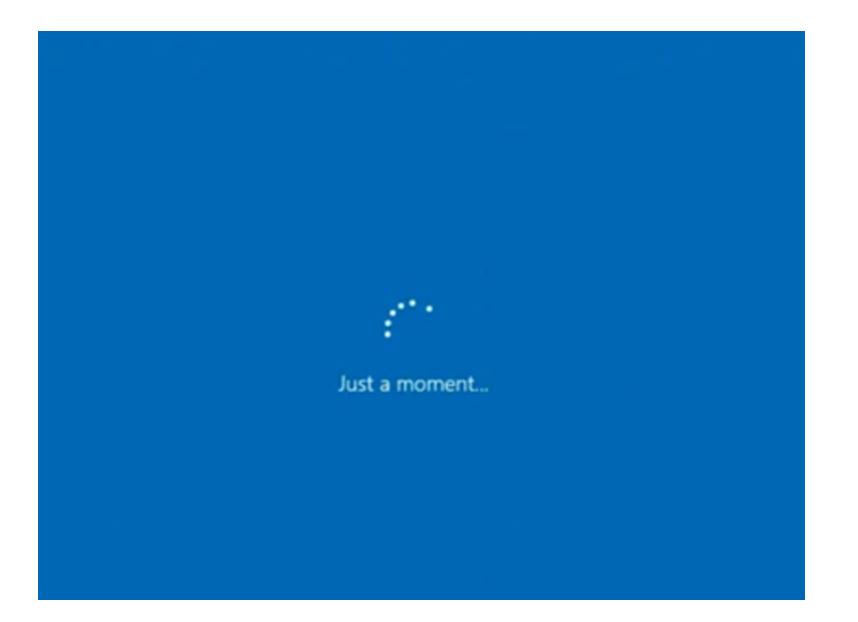

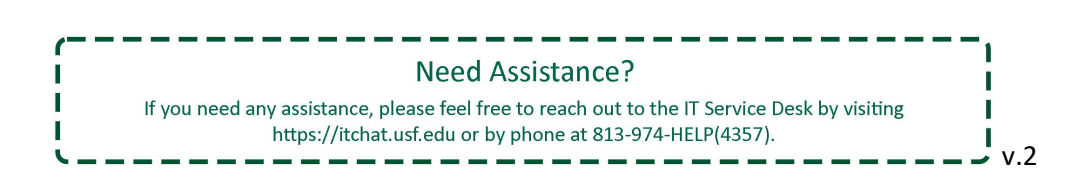

13. "Setting up your device for work" will appear again for a few moments.

| Account                                                                                        |  |
|------------------------------------------------------------------------------------------------|--|
| Setting up your device for work<br>This could take a while and your device may need to retoot. |  |
| Device preparation Show details<br>Complete                                                    |  |
| Device setup Show details<br>Keenstyling                                                       |  |
| Account setup<br>Waiting for previous step to freish                                           |  |
|                                                                                                |  |
|                                                                                                |  |

- 14. The Windows 10 lock screen will appear. Press CTRL+ALT+DEL as you would to sign in
- 15. Sign in using your USF Email Address and Password.

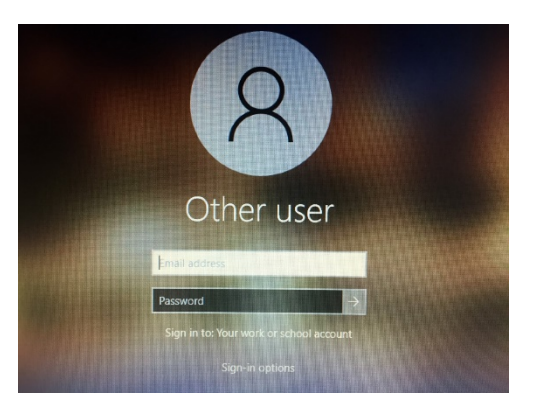

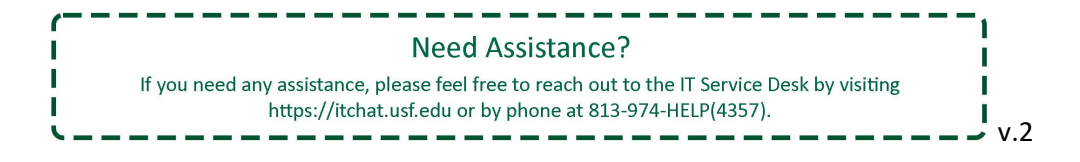

16. An MFA verification will be sent to your chosen device. This will only occur once at this time.

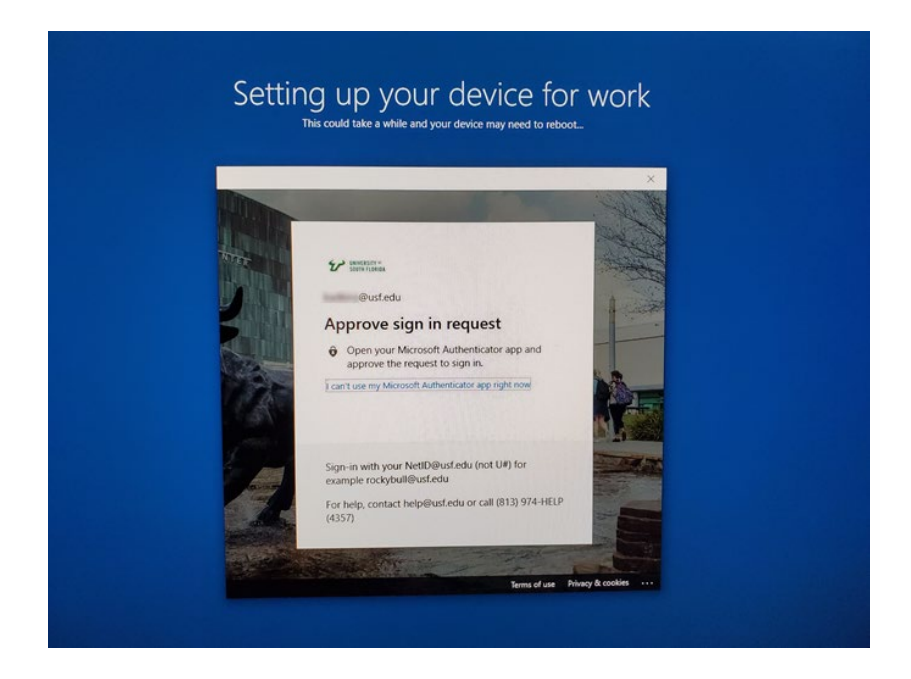

17. "Setting up your device for work" will appear one final time.

| Account                                                                                        |
|------------------------------------------------------------------------------------------------|
| Setting up your device for work<br>This could take a while and your device may need to reboot. |
| Complete                                                                                       |
| Device setup Show details<br>Identifying                                                       |
| R Account setup<br>Watering for previous step to fresh                                         |
|                                                                                                |
|                                                                                                |

Once completed, you will be log into your new computer.

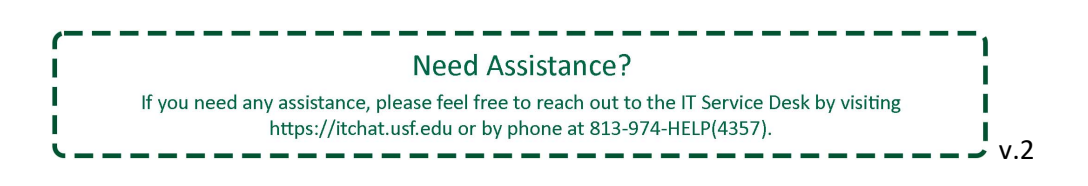